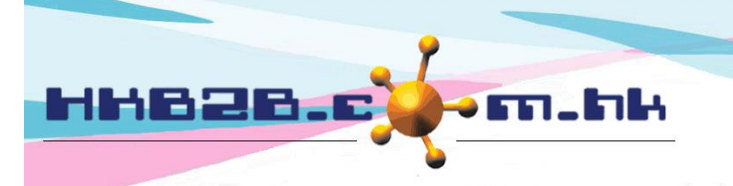

HKB2B Limited 香港灣仔軒尼斯道 48-62 號上海實業大廈 11 樓 1102 室 Room 1102, Shanghai Industrial Investment Building, 48-62 Hennessy Road, Wan Chai, Hong Kong Tel: (852) 2520 5128 Fax: (852) 2520 6636 Email: cs@hkb2b.com.hk Website: http://hkb2b.com.hk

## F function @ WeM System

## Main page > Booking > Select booking table you need > F

| Booking<br>Page Menu -                  | 🗐 💶 📀 💰 🎁 🕋 💽 🎛 🗟 🌽 🞎 🤟 🛯 🖃                                                                     |
|-----------------------------------------|-------------------------------------------------------------------------------------------------|
| <ul> <li>21-Oct-2022, Friday</li> </ul> | Shop All Table Display New Member                                                               |
| Shop Wanchai Member                     | 🗖 B. 🕑                                                                                          |
|                                         | MS Book My Account Campaign History Installment Details Document R Int. Current time:10:47:53am |

## Member at shop

Press <magnifier> the user can view the booking of the designated therpaist on the day.

| Users can view other shop or dates.                      |               |        |                      | Press <+> to select the analysis code and<br>enter a remark for the appointment. |                              |                  | de and<br>nt. |                 |  |
|----------------------------------------------------------|---------------|--------|----------------------|----------------------------------------------------------------------------------|------------------------------|------------------|---------------|-----------------|--|
|                                                          |               |        | Wanchai 🗸            | <b>21-0xt-202</b>                                                                | 2 member at shop             |                  |               |                 |  |
| Member code                                              | Member name   | Action | Booking time         | Therapist 🔁                                                                      | Treatment                    | <u>Equipment</u> | Roon          | <u>Remark</u>   |  |
| WeM-00002                                                | Chan Dai Ming | Finish | 21-Oct-2022 11:30 am | Cindy (ST03)                                                                     | SESHA 活胜肽膠原護理 (T04)          |                  | Room 2        | No need to call |  |
| WeM-00005                                                | Chan Mary     | Finish | 21-Oct-2022 12:00 pm | Ben (ST02)                                                                       | 激光冷凍脫毛 (T08)                 | L.P.A Laser      | Room 3        | 0               |  |
| WeM-00007                                                | Ho Mary       | Finish | 21-Oct-2022 11:30 am | Holly (beauty)                                                                   | Sweedish Aroma Massage (T02) |                  | Room 1        | 0               |  |
| WeM-00007                                                | Ho Mary       | Finish | 21-Oct-2022 12:30 pm | Holly (beauty)                                                                   | Sweedish Aroma Massage (T02) |                  | Room 1        | 0               |  |
| WeM-00006                                                | Wong Christy  | Finish | 21-Oct-2022 01:00 pm | Cindy (ST03)                                                                     | MS急救抗敏保濕療程 (T06)             |                  | Room 2        | 0               |  |
| Member count: 4, Booking count: 5                        |               |        |                      |                                                                                  |                              |                  |               |                 |  |
| Print i Excel I Close Switch to list of finished members |               |        |                      |                                                                                  |                              |                  |               |                 |  |

Press <Finish> to finish and go to redemtion page.

After <Finish>, the record will be moved to list of finished members and the booking time slot will change color.

## Arrived member list

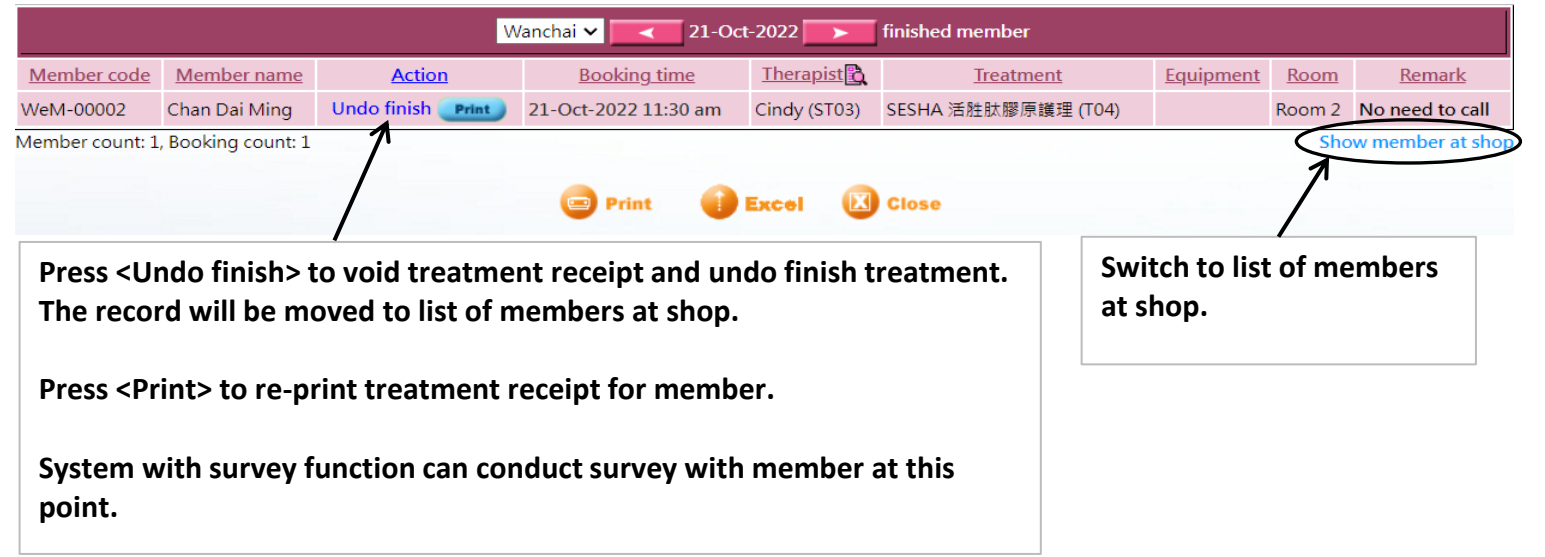